## Web プリント使用手順(Windows・Mac 共通)

- Web プリント手順
   ※Web プリントを使用する際は事前に[MyPC ネットワーク]に接続してください。
- Web ブラウザ(Microsoft Edge、Google Chrome、Safari 等) を起動します。

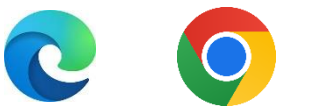

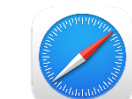

ログイン

2. アドレスバーに

「http://print01.educ.tamagawa.ac.jp/Login」 と入力し「Enter」キーを押します。

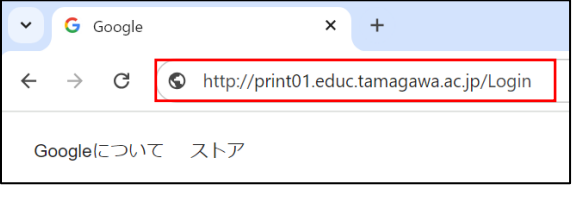

- MyPC アカウントの「ユーザー名」と「パスワード」を入力し「ログイン」をクリックします。
   & ログイン
   ユーザーID
   バスワード
- 4. 「Web プリント」をクリックします。

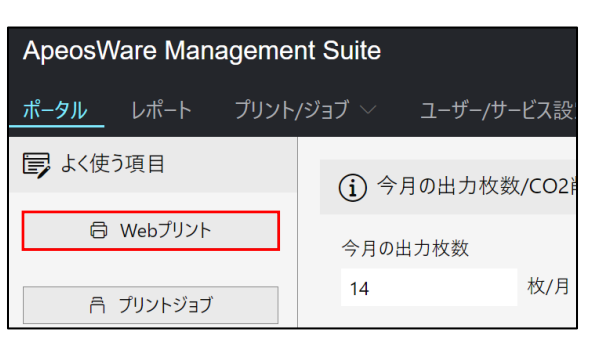

5. 「選択」をクリックし印刷したいファイルを選択します。

| ApeosWare Management Suite                           |      |            |       |      |  |  |  |  |  |
|------------------------------------------------------|------|------------|-------|------|--|--|--|--|--|
| ポータル                                                 | レポート | プリント/ジョブ 〜 | ユーザー/ | サービス |  |  |  |  |  |
| 🖨 Webプ                                               | リント  |            |       |      |  |  |  |  |  |
| プリントしたいファイル形式を選択してください。<br>利用可能なファイルはマニュアルを参照してください。 |      |            |       |      |  |  |  |  |  |
| ファイルを選択                                              | 尺    |            |       |      |  |  |  |  |  |
|                                                      |      |            | 選択    | +    |  |  |  |  |  |

[カラーモード]、[両面]の設定を確認し「プリント」をクリックします。

※カラー印刷をする必要がない場合は「白黒」を選択してくだ さい。

| ファイルを選択                                   |            |     |    |  |  |  |  |  |
|-------------------------------------------|------------|-----|----|--|--|--|--|--|
| test.txt                                  | X          | ⑪   |    |  |  |  |  |  |
|                                           |            |     |    |  |  |  |  |  |
| 論理プリンター                                   |            |     |    |  |  |  |  |  |
| Webプリント (print02.educ.tamagawa.ac.jp) 🛛 👋 |            |     |    |  |  |  |  |  |
| カラーモード                                    | 両面         |     |    |  |  |  |  |  |
|                                           | 1 🔘 片面     |     |    |  |  |  |  |  |
| 白黒                                        | 🔵 両面(長辺とじ) |     |    |  |  |  |  |  |
| ◯ カラー                                     | 🔵 両面(短辺とじ) |     |    |  |  |  |  |  |
| L]                                        |            |     | _  |  |  |  |  |  |
|                                           |            | プリン | ノト |  |  |  |  |  |

7. [ジョブ状態]が[成功]であることを確認し、「OK」をクリックします。

| 🖨 Web7                                                                              | リントの結果    |       |        |  |   |      |        |    |
|-------------------------------------------------------------------------------------|-----------|-------|--------|--|---|------|--------|----|
| プリントジョブを発行しました。プリントできなかったファイルに対しては、<br>指定したファイルバスが正しいか、サポートしているファイルフォーマットが確認してください。 |           |       |        |  |   |      |        |    |
| ジョブ名                                                                                | ゲストプリントID | 料金(P) |        |  |   | ジョブ状 | 態      |    |
| test.txt                                                                            |           | 1     |        |  |   | 成功   |        |    |
|                                                                                     |           | 50件   | $\sim$ |  | 1 | 1/1  | $\sim$ |    |
|                                                                                     |           |       |        |  |   |      |        | OK |

## ② MyPC プリンタからの印刷手順

- 1. 各校舎に設置されている MyPC プリンタまで移動します。
- 2. 学生証を MyPC プリンタのカードリーダーにタッチしロ グインします。

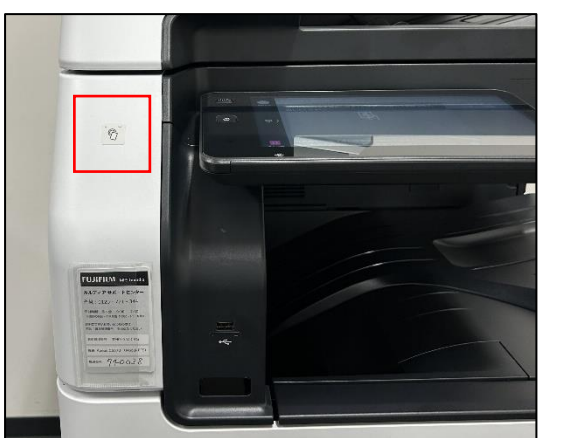

※学生証を忘れた場合はタッチパネル左上の「ログイン」 をタップし MyPC アカウントのユーザー名・パスワードを 入力してログインしてください。

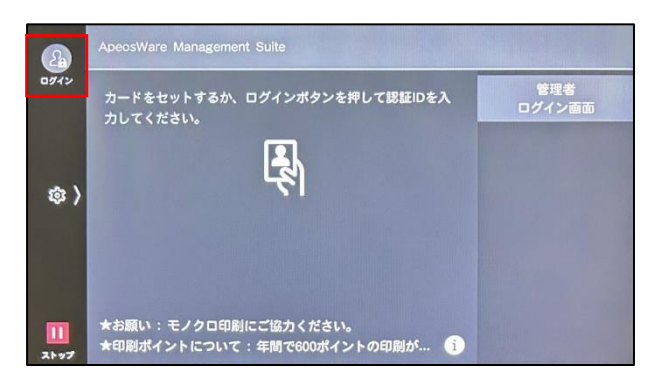

3. 「MyPC プリント」をタップします。

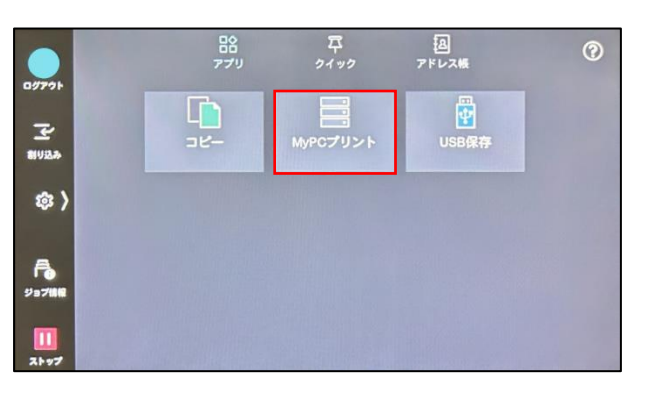

 印刷したいジョブをタップしチェックを付け「ス タート」をタップします。
 ※ジョブの横の「i」をタップすると印刷設定を変 更できます。

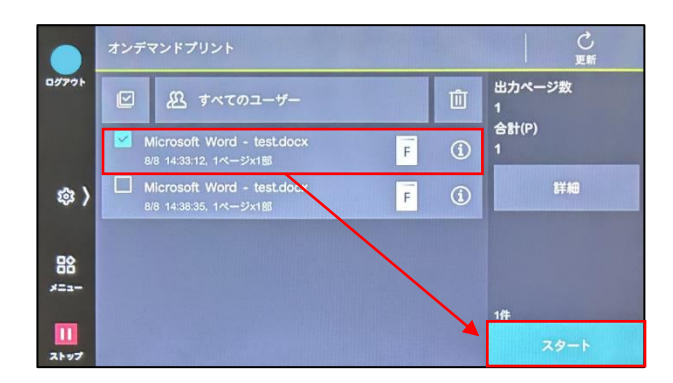

5. 印刷が完了したら「ログアウト」をタップします。

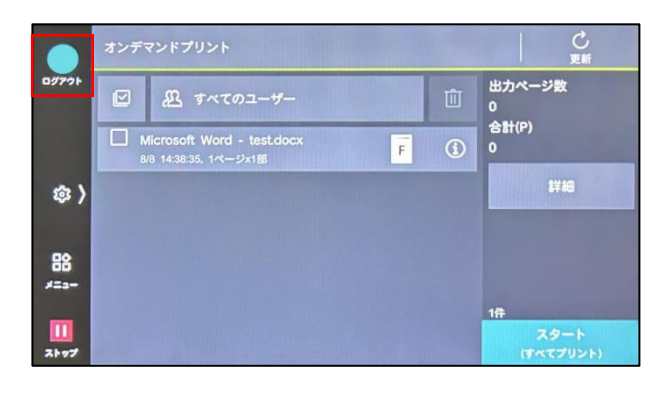